# **ESET Tech Center**

Knowledgebase > Legacy > ESET Security Management Center > Deny a connection to ESMC Server using revoked custom certificates in Windows

# Deny a connection to ESMC Server using revoked custom certificates in Windows

Anish | ESET Nederland - 2019-07-16 - Comments (0) - ESET Security Management Center

#### lssue

- Revoke a certificate in ESET Security Management Center (ESMC)
- You are using an Agent certificate signed by a third-party Certification Authority and you need to revoke the certificate
- Agent certificates signed by a third-party Certification Authority cannot be revoked directly from the ESET Security Managment Center (ESMC) Web Console.

# Solution

The following abbreviations are used in this Knowledgebase Article:

- CA1 A third-party Certification Authority (public key) used for signing the Agent certificate AC1
- CA2 The built-in ESMC Certification Authority (public key)
- CA3 A third-party Certification Authority used for initial setup of ESMC (optional)
- AC1 Agent Certificate signed by CA1

Initial setup—already completed. <u>Proceed to the revoke the custom</u> <u>agent certificate</u> section for the solution to this issue. Connect ESET Management Agent to ESET Security Management Center (ESMC) Server on Windows using an Agent certificate signed by a third-party Certification Authority

- 1. Prepare a custom Agent certificate (AC1) and CA public key (CA1) that signed this certificate.
- 2. Install ESMC Server and Webconsole on Windows Server either with the built-in certificates and CA2, or using a custom Server certificate and CA3.
- To import CA1 into ESMC, click More → Certification Authorities → Actions → Import Public Key.

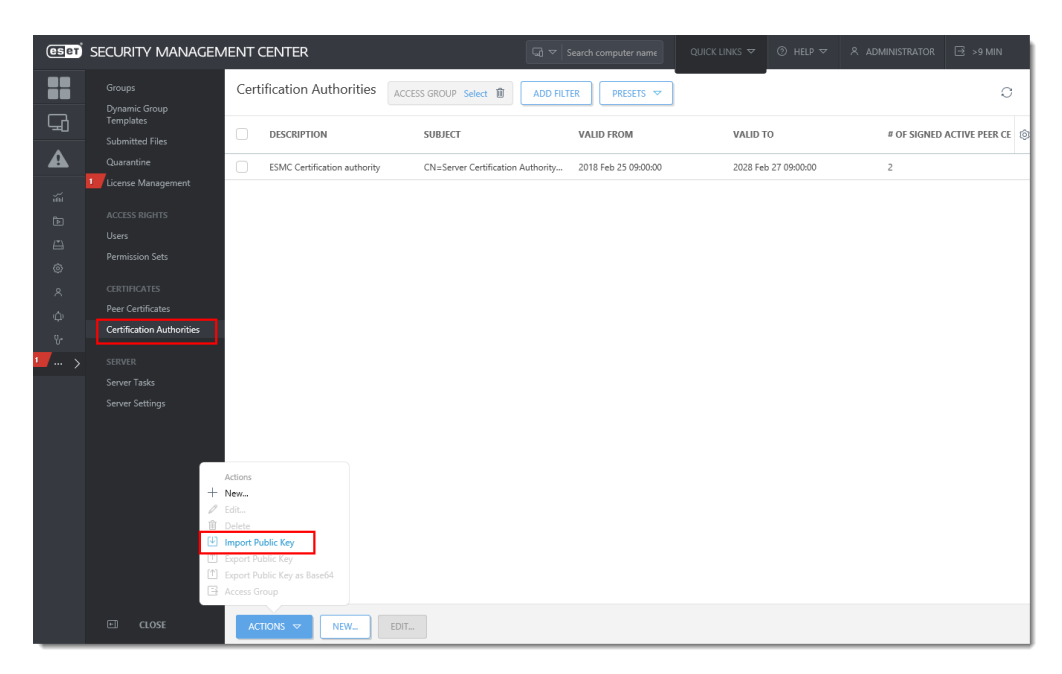

Figure 1-1 Click the image to view larger in new window

To export CA2 to a file, click More → Certification Authorities. Select the CA2, click Actions → Export Public Key.

|            |                              |                         |                              |                         |                                |          |             |                              | ⇒ 9 MIN |
|------------|------------------------------|-------------------------|------------------------------|-------------------------|--------------------------------|----------|-------------|------------------------------|---------|
|            | Groups                       | Certi                   | fication Authorities         | ACCESS GROUP Select     | ADD FILTER PRESETS 😎           |          |             |                              | C       |
| 딮          | Templates<br>Submitted Files | itted Files DESCRIPTION |                              | SUBJECT VALID FROM      |                                | VALID TO |             | # OF SIGNED ACTIVE PEER CE 🔞 |         |
| A          |                              |                         | ESMC Certification authority | CN=Server Certification | Authority 2018 Feb 25 09:00:00 | 2028 Feb | 27 09:00:00 | 2                            |         |
| <i>т</i> и | License Management           |                         |                              | CN=                     | 2018 Feb 22 15:26:00           | 2023 Feb | 22 15:26:00 |                              |         |
|            |                              |                         |                              |                         |                                |          |             |                              |         |
|            |                              |                         |                              |                         |                                |          |             |                              |         |
|            |                              |                         |                              |                         |                                |          |             |                              |         |
|            |                              |                         |                              |                         |                                |          |             |                              |         |
|            |                              |                         |                              |                         |                                |          |             |                              |         |
|            | Certification Authorities    |                         |                              |                         |                                |          |             |                              |         |
| 1 >        |                              |                         |                              |                         |                                |          |             |                              |         |
|            |                              |                         |                              |                         |                                |          |             |                              |         |
|            |                              |                         |                              |                         |                                |          |             |                              |         |
|            |                              |                         |                              |                         |                                |          |             |                              |         |
|            |                              |                         |                              |                         |                                |          |             |                              |         |
|            |                              | Actions                 |                              |                         |                                |          |             |                              |         |
|            | +                            | New                     |                              |                         |                                |          |             |                              |         |
|            | 0                            | Edit                    |                              |                         |                                |          |             |                              |         |
|            | W CL                         | Delete                  | h En Mari                    |                         |                                |          |             |                              |         |
|            | (*)                          | Export Put              | blic Key                     |                         |                                |          |             |                              |         |
|            | 1                            | Export Pul              | olic Key as Base64           |                         |                                |          |             |                              |         |
|            | 8                            | Access Gro              | oup                          |                         |                                |          |             |                              |         |
|            | E CLOSE                      | ACT                     | IONS 🗢 NEW                   | EDIT                    |                                |          |             |                              |         |

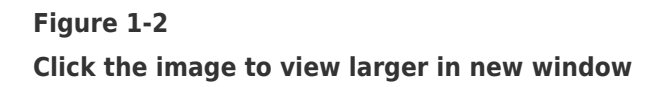

- 5. On a Windows client computer, install the ESET Management Agent.
  - 1. Select Offline installation.
  - 2. Use the CA2 Certification Authority.
  - 3. Use the AC1 Agent Certificate (signed by CA1).

- 6. Make sure that Agent correctly connects to ESMC Server the client computer appears in the ESMC Web Console.
- To revoke the AC1 Agent certificate, proceed to the <u>revoke the custom agent</u> <u>certificate section</u> for the solution to this issue.

#### Revoke the custom Agent certificate (AC1)

To revoke the Agent certificate AC1, you need to use third-party software (for example the open-source xca) to create a certificate revocation list.

- 1. Import the CA1 and custom Agent certificate and revoke the certificate.
- 2. Add the custom Agent certificate into a certificate revocation list and export the list as a .crl file.

#### Import the certificate revocation list to ESMC Server

1. On the ESMC Server computer, open Local Computer Certificate store:

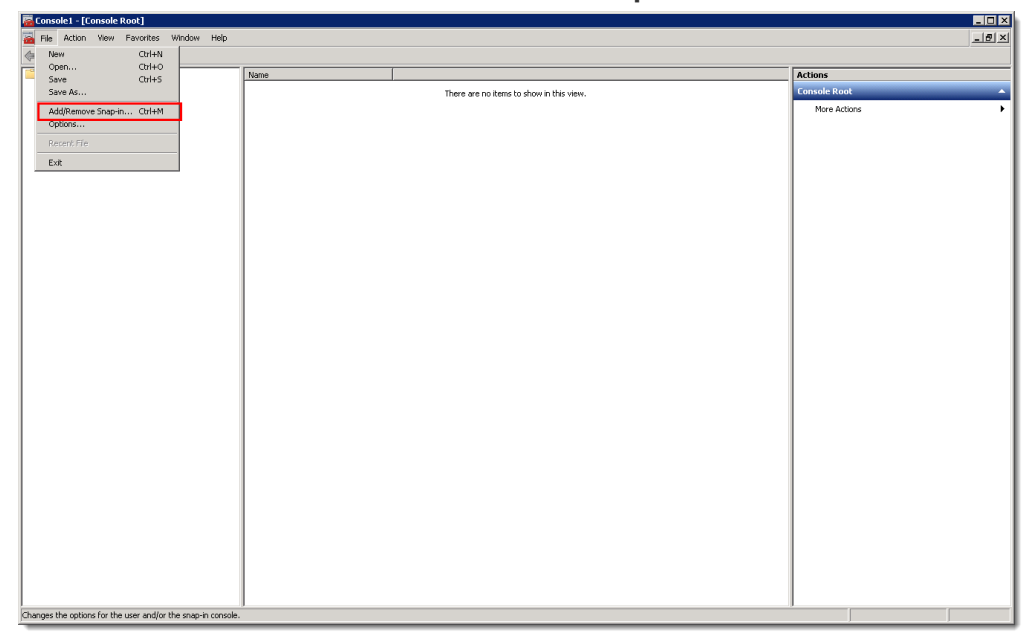

Click Start → run mmc → File → Add/Remove Snap-in.

# Figure 2-1 Click the image to view larger in new window

2. Select **Certificates** and click **Add**.

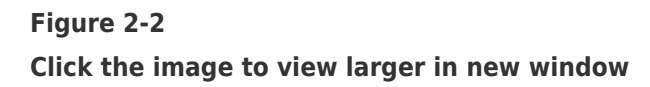

- 3. Select **Computer account**  $\rightarrow$  **Next**  $\rightarrow$  **Local Computer**  $\rightarrow$  **Finish** and then click **OK**.
- 4. Right-click the Trusted Root Certification Authorities folder and select All Tasks
  → Import.

| 🗟 Console 1 - [Console Root', Certificates (Local Computer), Trusted Root Certification Authorities] |                                                                                                    |                                        |  |  |  |  |  |  |  |  |
|----------------------------------------------------------------------------------------------------|----------------------------------------------------------------------------------------------------|----------------------------------------|--|--|--|--|--|--|--|--|
| FIE Action View Favorites Window Help                                                                |                                                                                                    |                                        |  |  |  |  |  |  |  |  |
|                                                                                                    |                                                                                                    |                                        |  |  |  |  |  |  |  |  |
| Console Root                                                                                         | Object Type                                                                                                    | Actions                                |  |  |  |  |  |  |  |  |
| 😑 🔂 Certificates (Local Computer)                                                                    | Certificate Revocation List                                                                                                    | Trusted Root Certification Authorities |  |  |  |  |  |  |  |  |
| Personal  Trusted Dack Cestification Authoriti                                                       | Certificates                                                                                                    | More Actions                           |  |  |  |  |  |  |  |  |
| Enterprise Trust                                                                                     | Entering Trust Endocrade Lance Contraction  Intering Trust Endocrade Lance Contraction  Intering Trust Endocrade Lance Contraction |                                        |  |  |  |  |  |  |  |  |
| 🗉 🧮 Intermediate Certification Author                                                                |                                                                                                    |                                        |  |  |  |  |  |  |  |  |
| Trusted Publishers                                                                                   | All hasks Find Certificates                                                                                                    |                                        |  |  |  |  |  |  |  |  |
| Untrusted Certificates  Third-Party Root Certification Auth                                          | View b Import                                                                                                    |                                        |  |  |  |  |  |  |  |  |
|                                                                                                    | New Window from Here                                                                                                    |                                        |  |  |  |  |  |  |  |  |
| 🗈 🚞 Remote Desktop                                                                                   | New Taskpad View                                                                                                    | 1                                      |  |  |  |  |  |  |  |  |
| Smart Card Trusted Roots                                                                             | Refresh                                                                                                    |                                        |  |  |  |  |  |  |  |  |
| E Indiced Devices                                                                                    | Export List                                                                                                    |                                        |  |  |  |  |  |  |  |  |
|                                                                                                    | Help                                                                                                    | 1                                      |  |  |  |  |  |  |  |  |
|                                                                                                    |                                                                                                    |                                        |  |  |  |  |  |  |  |  |
|                                                                                                    |                                                                                                    |                                        |  |  |  |  |  |  |  |  |
|                                                                                                    |                                                                                                    |                                        |  |  |  |  |  |  |  |  |
|                                                                                                    |                                                                                                    |                                        |  |  |  |  |  |  |  |  |
|                                                                                                    |                                                                                                    |                                        |  |  |  |  |  |  |  |  |
|                                                                                                    |                                                                                                    |                                        |  |  |  |  |  |  |  |  |
|                                                                                                    |                                                                                                    |                                        |  |  |  |  |  |  |  |  |
|                                                                                                    |                                                                                                    |                                        |  |  |  |  |  |  |  |  |
|                                                                                                    |                                                                                                    |                                        |  |  |  |  |  |  |  |  |
|                                                                                                    |                                                                                                    |                                        |  |  |  |  |  |  |  |  |
|                                                                                                    |                                                                                                    |                                        |  |  |  |  |  |  |  |  |
|                                                                                                    |                                                                                                    |                                        |  |  |  |  |  |  |  |  |
|                                                                                                    |                                                                                                    |                                        |  |  |  |  |  |  |  |  |
|                                                                                                    |                                                                                                    |                                        |  |  |  |  |  |  |  |  |
|                                                                                                    |                                                                                                    |                                        |  |  |  |  |  |  |  |  |
|                                                                                                    |                                                                                                    |                                        |  |  |  |  |  |  |  |  |
|                                                                                                    |                                                                                                    | 1                                      |  |  |  |  |  |  |  |  |
|                                                                                                    |                                                                                                    | 1                                      |  |  |  |  |  |  |  |  |
|                                                                                                    |                                                                                                    |                                        |  |  |  |  |  |  |  |  |
|                                                                                                    |                                                                                                    | 1                                      |  |  |  |  |  |  |  |  |
|                                                                                                    |                                                                                                    |                                        |  |  |  |  |  |  |  |  |
|                                                                                                    |                                                                                                    | 1                                      |  |  |  |  |  |  |  |  |
| 1                                                                                                    |                                                                                                    | ]                                      |  |  |  |  |  |  |  |  |
| Add a certificate to a store                                                                         |                                                                                                    |                                        |  |  |  |  |  |  |  |  |

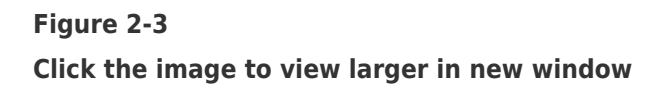

5. Follow the instructions in the wizard to import the certificate revocation list (.crl file).

6. Refresh the **mmc** view. The certificate revocation list is now stored in **Trusted Root Certification Authorities**→ **Certificate Revocation List**.

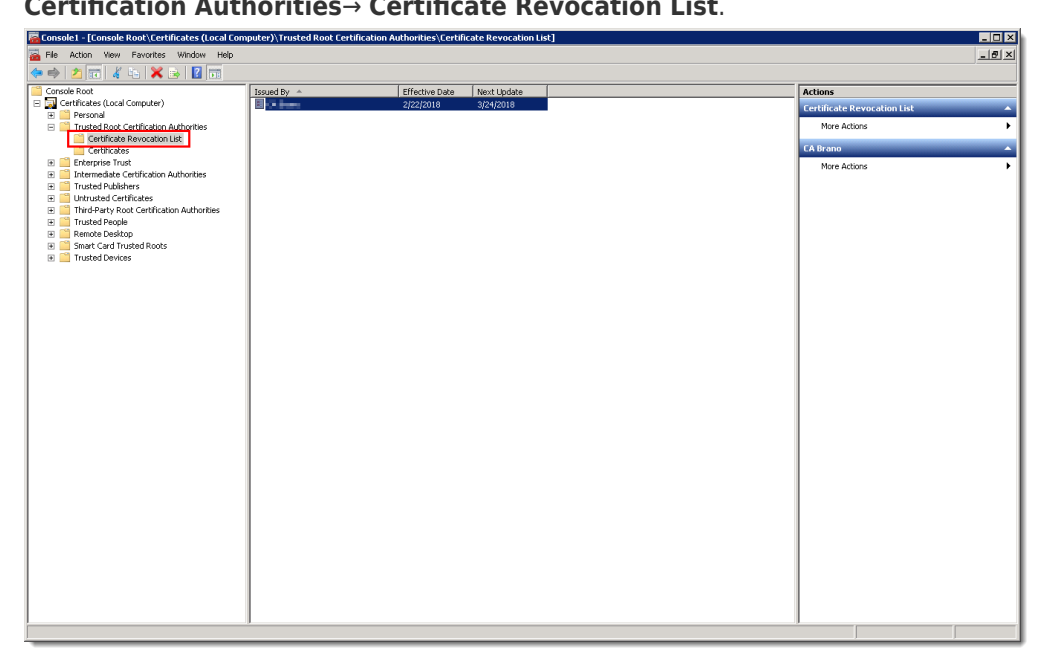

## Figure 2-4 Click the image to view larger in new window

7. Restart the ESMC Server service. Agent certificate validation will fail and the Agent will no longer connect to ESMC Server.